# شرح كيفية حفظ ملف القنوات لأجهزة ECHOLINK ZEN

1) قم بإيصال مفتاح USB بجهاز الاستقبال

2) إضغط على الزر 'Menu' الخاص بريموت كونترول لدخول إلى واجهة الجهاز الرئيسية

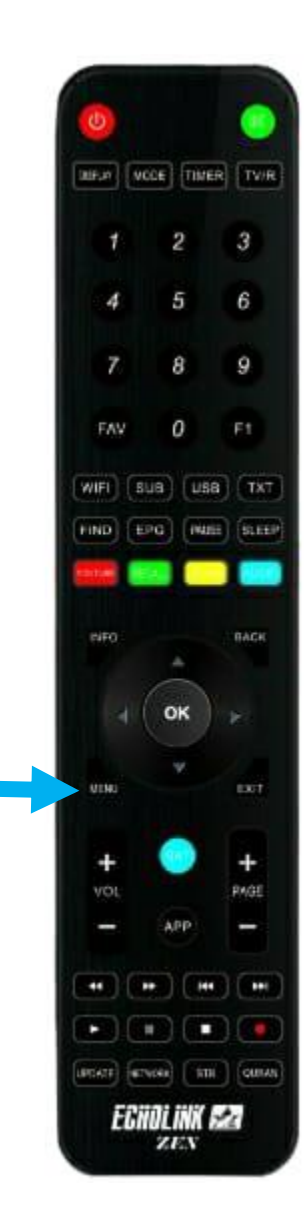

#### (3) إدهب الى 'Usb Control'

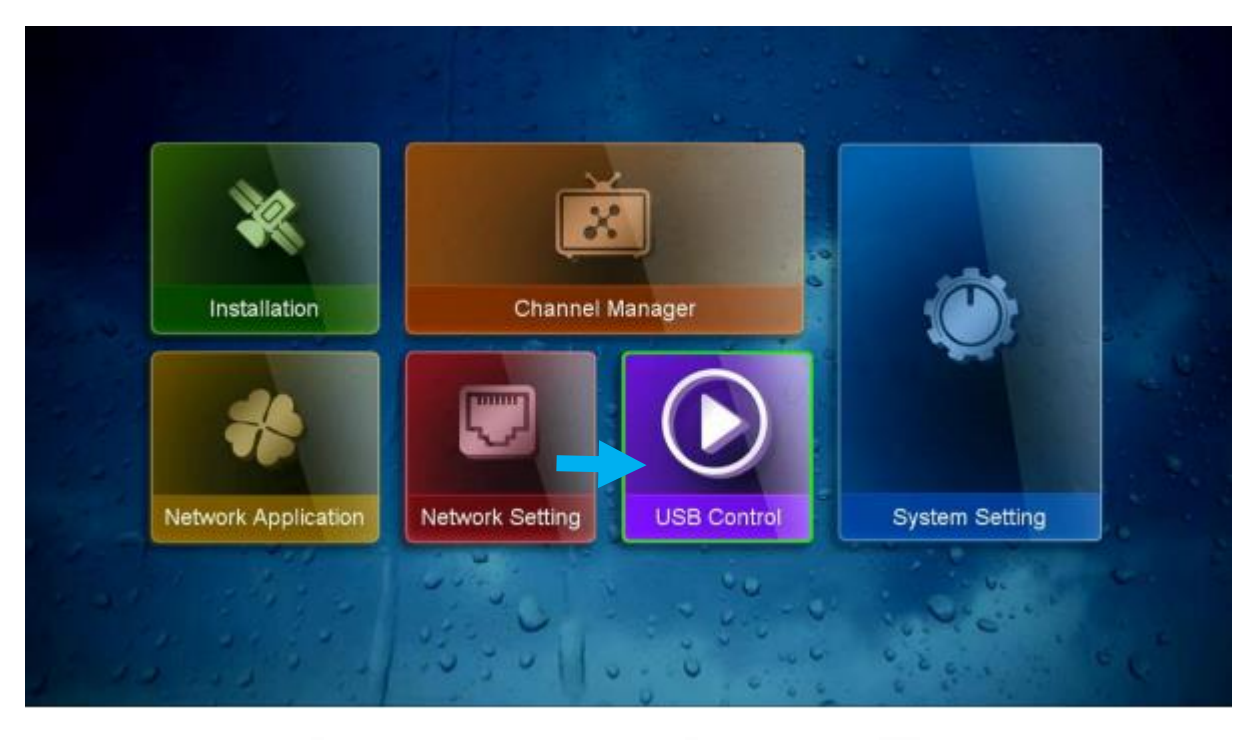

### 4) أدخل إلى 'USB Manager' ادخل

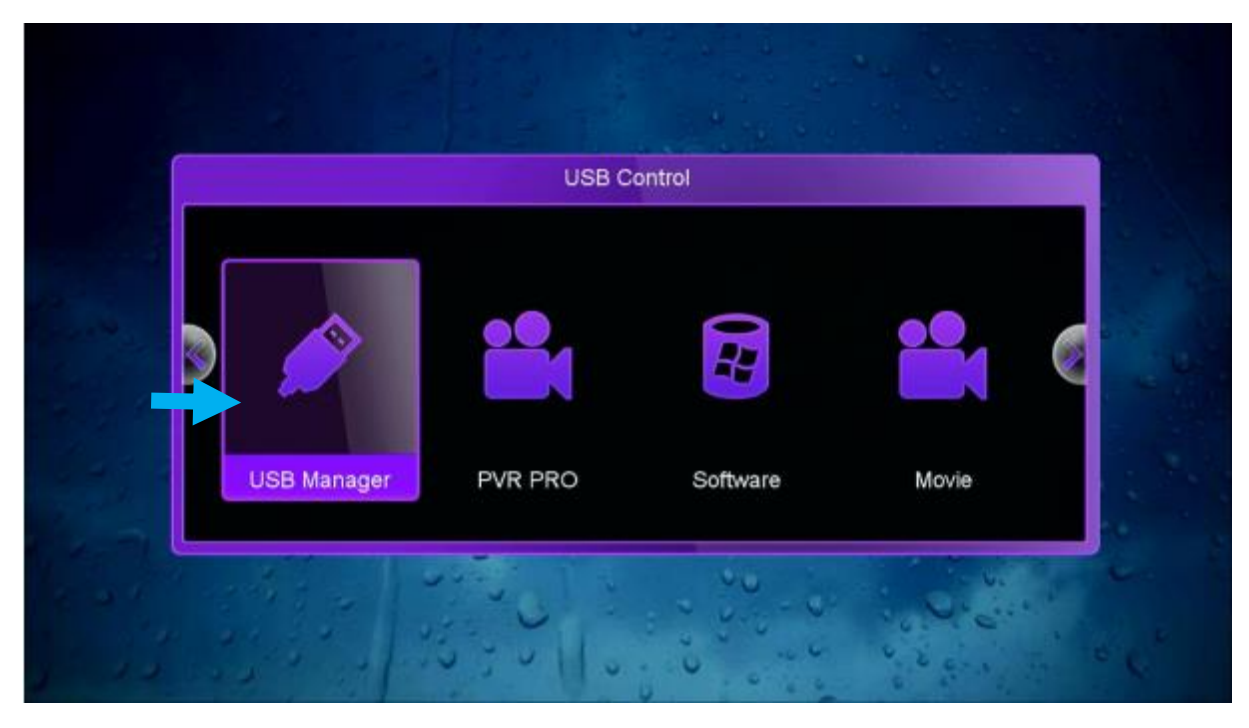

## USB هذا لديك الإمكانية لحفظ ملف قنواتك على USB ودلك بالضغط على الزر الأصفر 'Upload'

| liste_chaines_X17  | 361 K                                                                 |                          |                           |
|--------------------|-----------------------------------------------------------------------|--------------------------|---------------------------|
| liste_chaines_Prim |                                                                       | Upload                   |                           |
|                    | Upload channel list to usb<br>Upload Key<br>Upload CHMax Channel List |                          | 6 66                      |
|                    |                                                                       |                          | The William State         |
|                    |                                                                       |                          | aines_Prime_23122023_R_VF |
|                    |                                                                       | Type: File               |                           |
|                    |                                                                       | The survey of the second | 11.00.0001.15.11.50       |

#### 6) إختر 'Upload Channel list to Usb' إختر

| liste_chaines_X17  | 361 K                     | 1             |                           |
|--------------------|---------------------------|---------------|---------------------------|
| liste_chaines_Prim | U                         | pload         |                           |
|                    | Upload channel I          | ist to usb    | 6 5                       |
|                    | Upload Key                |               | O.C                       |
|                    | Upload CHMax Channel List |               | aines_Prime_23122023_R_VI |
|                    |                           | 2) sd         | K                         |
|                    |                           | Nodified Date | 14-03-2024 15:14:56       |
|                    |                           | in the state  | 11 00 2024 10 14 30       |

## مبروك عليك، تم حفض ملف القنوات بنجاح بمفتاح USB بإسم GX6605H\_DatabaseV66.05\_2.sdx

| File Browsing a:/       | la para de la como de la                              |                                                                                                    |
|-------------------------|-------------------------------------------------------|----------------------------------------------------------------------------------------------------|
|                         |                                                       | and the second second second second second second second second second second second second second second second |
| Iiste_chaines_X17 361 K |                                                       |                                                                                                    |
| liste_chaines_Print     | WARNING                                               |                                                                                                    |
|                         | Successful I                                          | 0.00                                                                                                    |
|                         | GX6605H_DatabaseV66.05_2.sdx                          |                                                                                                    |
|                         |                                                       | Drime 03100003 P VE                                                                                              |
|                         |                                                       |                                                                                                    |
|                         | 2).sd<br>Type: File                                   | x                                                                                                    |
|                         | 2).sd<br>Type: File<br>Modified Date:                 | x<br>14-03-2024 15:14:56                                                                                         |
|                         | 2).sd:<br>Type: File<br>Modified Date:<br>Size: 91 KB | x<br>14-03-2024 15:14:56                                                                                         |
|                         | 2).sd<br>Type: File<br>Modified Date:<br>Size: 91 KB  | x<br>14-03-2024 15:14:56                                                                                         |

7) يمكنك تغيير إسم ملف القنوات ودلك بالضغط على الزر الأخضر بالريموت كونترول

| File Browsing a:     | 4     |                                                                  |
|----------------------|-------|------------------------------------------------------------------|
| -\$Etat d avancem    | 1К    |                                                                  |
| Etat d avancement    | 13 K  |                                                                  |
| 🛓 etat d avancement  | 17 K  |                                                                  |
| GX6605H_Databa       | 101 K | Information                                                      |
| GX6605H_Databa       | 101 K | NAME: GX6605H_DatabaseV66.05_2.sdx                               |
| E liste_chaines_clas | 309 K | Type: File<br>Modified Date: 27-03-2024 20:14:38<br>Size: 101 KB |
|                      |       |                                                                  |

#### إلى اللقاء في تدوينات اخرى